Digital Photogrammetric System

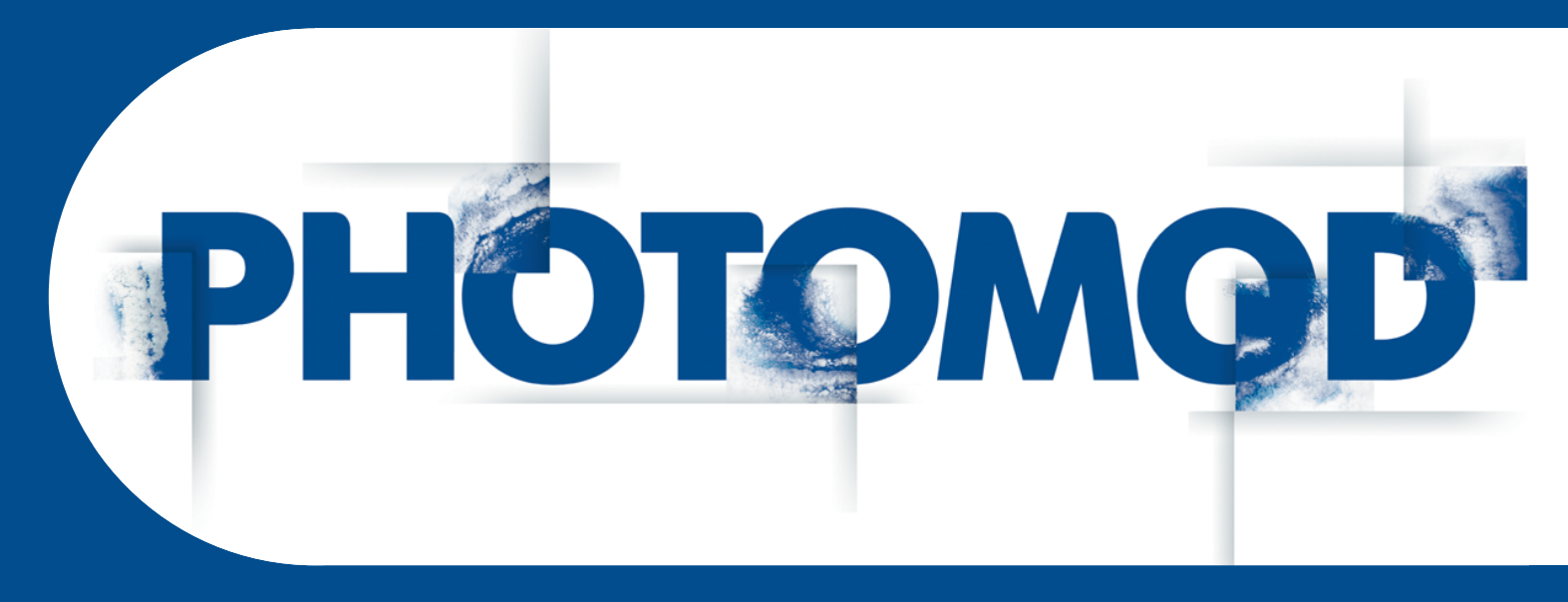

Version 8.0

# **USER MANUAL**

# EGM2008 Geoid installation (Windows x64)

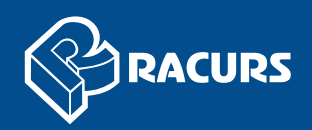

#### **Table of Contents**

| 1. | Introduction                         | 3 |
|----|--------------------------------------|---|
| 2. | Installation                         | 3 |
| 3. | Using EGM2008 geoid in PHOTOMOD      | 6 |
| 4. | Using EGM2008 geoid in GeoCalculator | 6 |

## 1. Introduction

The present document is a brief instruction to EGM2008 geoid installation.

### 2. Installation

Requirements to install EGM2008 geoid:

- pre-installation of the PHOTOMOD, PHOTOMOD Lite, PHOTOMOD UAS, PHOTO-MOD Conveyor, PHOTOMOD AutoUAS or PHOTOMOD GeoCalculator program (installed as a separate application);
- EGM2008 geoid program files require 600 MB of free hard disk space for installation.

To install **EGM2008** geoid, download and run the EGM2008\_inst\_Eng.exe file. The **Installing PHOTOMOD 5 EGM2008 Geoid** window opens.

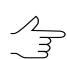

The file is available on official Racurs company web-site www.racurs.ru.

The **EGM2008** geoid installation process consists of a sequence of steps. Each of them is accompanied by dialogue windows with the appropriate instructions. If you cancel the installation at any step, the program and data files installed to that moment are not deleted. Still, to complete the installation you need to run the EGM2008\_inst\_Eng.exe file again and to pass through all the steps of the installation.

The **EGM2008** geoid installation process consists of the following stages:

#### **Preparation stage**

Step 1: Read the welcome and warning messages. Click the Next button.

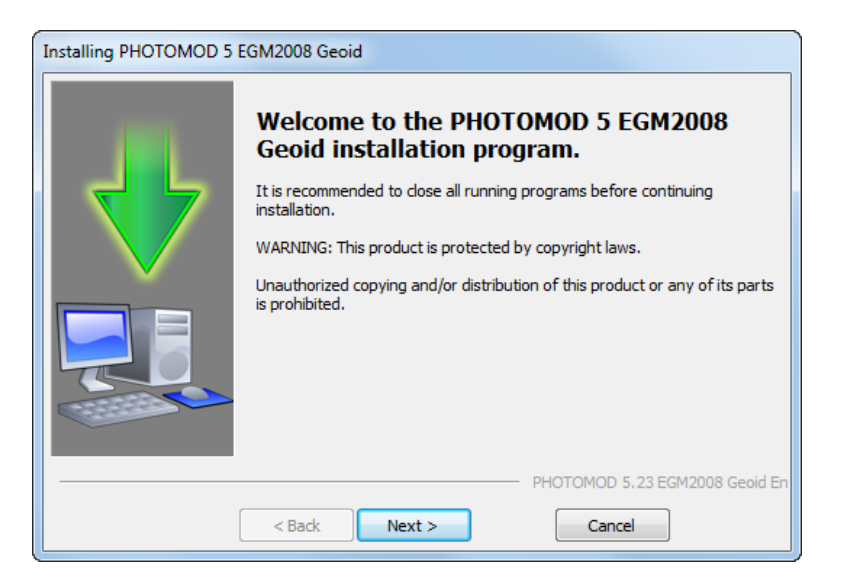

Step 2: Read the license agreement. If you accept the terms of the license agreement, set the **I accept the terms in the License Agreement** check box and click the **Next** button.

| Installing PHOTOMOD 5 EGM2008 Geoid |                                                                                                    |  |  |  |  |  |  |  |
|-------------------------------------|----------------------------------------------------------------------------------------------------|--|--|--|--|--|--|--|
|                                     | Please read this End User License Agreement (public offer)<br>carefully before purchasing and using the "PHOTOMOD"<br>software.                                                         |  |  |  |  |  |  |  |
|                                     | "PHOTOMOD" SOFTWARE                                                                                                    |  |  |  |  |  |  |  |
|                                     | END USER LICENSE AGREEMENT                                                                                                    |  |  |  |  |  |  |  |
|                                     | "PHOTOMOD" is a photogrammetric software including<br>program modules, intended for photogrammetric processing of<br>airborne and space borne data, close range photogrammetry<br>data. |  |  |  |  |  |  |  |
|                                     | ☑ I accept the terms in the License Agreement                                                                                                    |  |  |  |  |  |  |  |
| PHOTOMOD 5.23 EGM2008 Geoid         |                                                                                                    |  |  |  |  |  |  |  |
|                                     | < Back Next > Cancel                                                                                                    |  |  |  |  |  |  |  |

Step 3: Choose a target folder to install the EGM2008 geoid program files.

It is not recommended to place the target folder for the **EGM2008** geoid program files in the *PHOTOMOD* system folder, for example:

- C:\Program Files\PHOTOMOD\_8\_x64\CoordSys\Geoid for the professional system version;
- C:\Program Files\PHOTOMOD\_8\_Lite\_x64\CoordSys\Geoid for the Lite system version;
- C:\Program Files\PHOTOMOD\_8\_UAS\_x64\CoordSys\Geoid for PHOTOMOD UAS system;
- C:\Program Files\PHOTOMOD\_Conveyor\_8\_x64\CoordSys\Geoid for PHOTOMOD Conveyor system;
- C:\Program Files\PHOTOMOD\_AutoUAS\_8\_x64\CoordSys\Geoid for PHOTOMOD AutoUAS system;
- C:\Program Files\PHOTOMOD\_8\_GeoCalc\_x64 for PHOTOMOD GeoCalculator program (installed as a separate application).

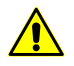

If the geoid is installed in the *PHOTOMOD* system program folders, the data may be lost if the system is reinstalled or updated.

#### Click the **Next** button.

| Installing PHOTOMOD 5 EGM2008 Geoid |                                                                                                    |  |  |  |  |  |
|-------------------------------------|----------------------------------------------------------------------------------------------------|--|--|--|--|--|
|                                     | Installation program will place files in the specified folder.<br>If the product had been installed on this computer before, the folder of<br>the previous installation is selected as default. |  |  |  |  |  |
|                                     |                                                                                                    |  |  |  |  |  |
|                                     | Target folder<br>C:\Program Files\EGM2008                                                                                                    |  |  |  |  |  |
|                                     | PHOTOMOD 5.23 EGM2008 Geoid En                                                                                                    |  |  |  |  |  |

#### File copying stage

Step 6: Click the **Next** button to start copying program files.

| Installing PHOTOMOD 5 EGM2008 Geoid |                                 |  |  |  |  |  |  |
|-------------------------------------|---------------------------------|--|--|--|--|--|--|
|                                     | Installation in progress        |  |  |  |  |  |  |
|                                     | Copying: egm2008_1x1_0_0.demtif |  |  |  |  |  |  |
| (                                   | PHOTOMOD 5.23 EGM2008 Geoid En  |  |  |  |  |  |  |

Step 7: After the installation, click the **Finish** button.

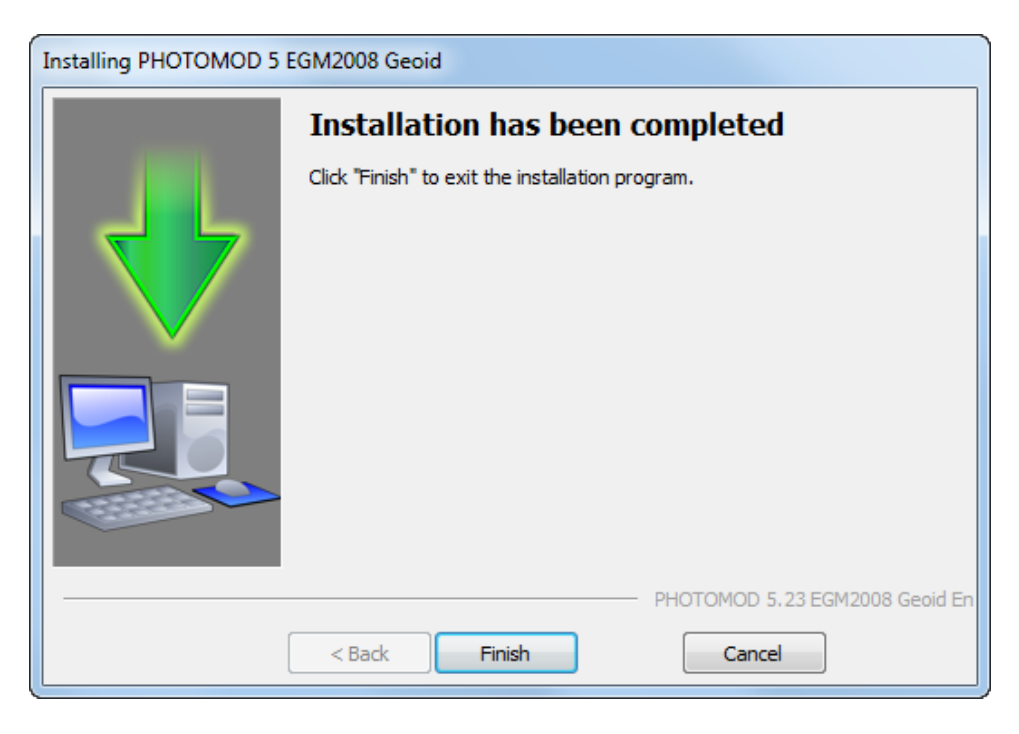

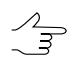

To delete the installed **EGM2008** geoid, run PhUninstall.exe from the **EGM2008** geoid program files folder and confirm deletion in the dialog box that opens.

# 3. Using EGM2008 geoid in PHOTOMOD

To use **EGM2008** geoid in the system, click the button that allows to choose geoids from a list or cancel the using of the geoid.

| Input coordinate system                                           |          |
|-------------------------------------------------------------------|----------|
| WGS 84 Latitude-Longitude (World EPSG GeogCS code 4327 res Select |          |
| Orientation: left, geo-referencing: global coordinate system      | No geoid |
|                                                                   | EGM 2008 |

# 4. Using EGM2008 geoid in GeoCalculator

PHOTOMOD GeoCalculator shares the installed **EGM2008** geoid with PHOTOMOD. The information about the installed geoid is stored in the PHOTOMOD settings folder (PHOTOMOD8.VAR), which is shared by PHOTOMOD and PHOTOMOD GeoCalculator (this folder is used even if GeoCalculator is installed and used as a separate application).

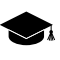

If *GeoCalculator* is installed for the first time as a separate application on a workstation where *PHOTOMOD* software products haven't been installed before, the *PHOTOMOD8.VAR* folder will anyway be created automatically (and can be further used as a settings folder for *PHOTO-MOD* software products, in the case if they are later installed on this workstation).

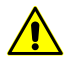

If user intend to use the **EGM2008** geoid in conjunction with *PHOTOMOD GeoCalculator* installed as a separate application, to ensure correct interaction of the program with the **EGM2008** geoid, install *GeoCalculator* first, and then the geoid itself (see "The GeoCalculator program" User Manual).

The system provides for removing the **EGM2008** geoid. It is strongly discouraged to remove the installed **EGM2008** geoid from the workstation if it is planned further to use already existing user coordinate systems created using this geoid when working with *PHOTOMOD* (and/or *PHOTOMOD GeoCalculator*).

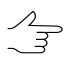

If, when trying to use such a coordinate system, the **EGM2008** geoid is not found by the programs, then the default **EGM96** geoid will be used for recalculations.

In the case of **EGM2008** reinstallation, such coordinate systems will be able to use this geoid again (without any additional user's operations required).